## **Updating Housing Preferences**

- 1. Log into the Housing Portal and scroll down to the "My Housing Preferences" section.
- 2. Click on "Update Preferences" and click "next."
- 3. Review and update your contact information then click "next."
- 4. Scroll down to where your current preferences are listed.
  - a. If you wish to remove a preference, click the red X button and then click "ok." That will remove the preference from your list.
  - b. You can move your preferences higher or lower using the black arrows.
  - c. To add a preference, click the green + button and select your new choice.
  - d. If you are interested in living in a Residential Learning Community, make sure your first choice is selected under the "Residential Learning Community" section.
- 5. Click "next" once you are done changing your room preferences.
- 6. You can now update your roommate profile as well as privacy settings and cell phone number.
  - a. If you set your phone number privacy to "no preference," the system with automatically show it.
  - b. If you do not want your phone number shown, be sure to mark "Don't show."
- 7. Click "submit."